## WX03 ファームウェアアップデートのご案内

## このたびは Speed Wi-Fi NEXT WX03をお買い上げいただき、誠にありがとうございます。 製品をより快適にご利用いただくため、最新のファームウェアでのご使用をお勧めします。

## 【更新内容】

- ・製品が再起動する場合がある事象の改善を行いました
- ・セキュリティ機能の改善を行いました
- ※ 更新されるファームウェアには、上記以外に、より快適にWX03をご利用いただくための改善内容が含まれております。
- 本製品の電源をONして、ディスプレイがホーム画面になるのを 待つ(ご利用状態や環境により表示画面は若干違いがあります)

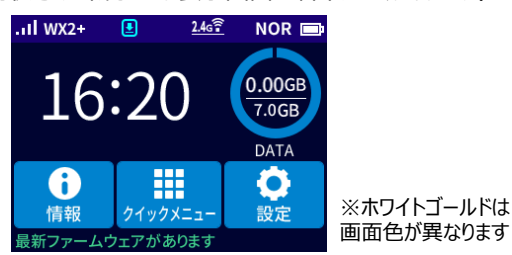

2. クイックメニューで、 [ファームウェア更新] をタップする

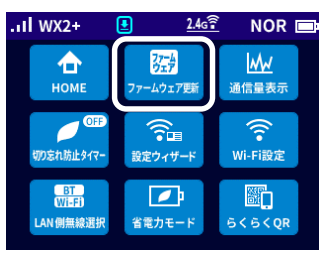

- ・ [ファームウェア更新]は新しいファームウェアがあるときに表示します。
  ・新しいファームウェアがあるか調べるときは、
  [設定] [メンテナンス] [ファームウェア更新]をタップして、
  確認画面で[はい]をタップします。
  「新しいファームウェアはありませんでした。最新の状態です。」と
  表示された場合は、ファームウェアの更新は不要です。
  [終了]をタップするとホーム画面に戻ります。
  ・バージョン確認に失敗した場合は、ホーム画面に戻ります。手順1からやり直してください。
- 3. ディスプレイに「新しいファームウェアが見つかりました。 更新しますか? 」と表示されたら、「はい」をタップする

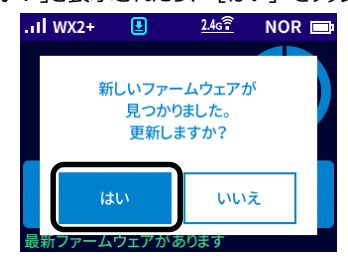

 ディスプレイに「ファームウェアダウンロード中 電池パックを 取り外さないでください。」と表示される
 ダウンロードが完了すると、更新動作に入る

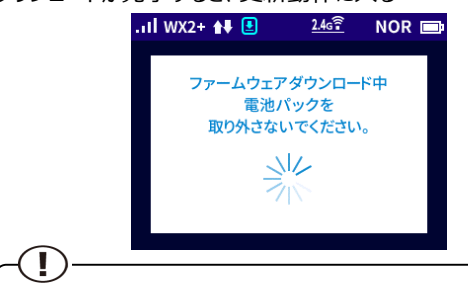

- ・ファームウェアの更新中は絶対に本製品の電源を切らないでください。
  ・ディスプレイに「ファームウェアの更新に失敗しました。」と表示されたら、
  [終了]をタップして、手順1からやり直してください。
- 5. 自動で再起動し、ディスプレイがホーム画面表示されたら、 ファームウェアの更新は完了です

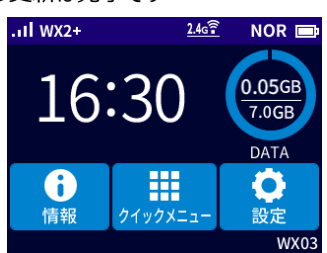

 ホーム画面で[情報] - [端末情報] とタップし、画面を スライドし、ファームウェアバージョン番号が当該番号 (【バージョン情報】を参照)になっていることを確認する

| .11 WX2+                                                   | <u>2.4g</u>         | NOR  | D |
|------------------------------------------------------------|---------------------|------|---|
| 戻る                                                         |                     | 端末情報 | 服 |
| シリアル番号<br>0000000000000<br>ファームウェアバ<br>XXX<br>電池残量<br>100% | <u>100</u><br>ニージョン | ]    |   |

Ver: 1.0

| 【バージョン情報】<br>1.2.0                                                                                                    |
|----------------------------------------------------------------------------------------------------|
|                                                                                                    |
| 【アップデート所要時間(目安)】<br>約6分 ※ お客様のご利用環境や回線の状況により異なります。                                                                                        |
|                                                                                                    |
| 【バージョンアップに関するご注意】<br>・ファームウェアのバージョンアップの際は、本製品の電池残量が十分あることを確認してから行ってください。電池残量が<br>約41%未満のときは、バージョンアップをすることはできません。電池残量が少ない場合には、十分に充電してから行って |
| へんてい。<br>、「無娘」ANIマクセフポノントエード」 ネブ利用中の担合け、カロ、ドリわらせいた状態で宇族」 アイギャル、カロ、ドリに                                                                     |

・バージョンアップを行う際は通信が切断されないよう、電波が強く安定している状態で移動せずに実施してください。